# VM Domain Integration configureren met ACI en UCS B Series

## Inhoud

Inleiding Voorwaarden Vereisten Gebruikte componenten Configureren Een VM-domein maken Controleer of de DVS in vCenter is gemaakt Maak/controleer of CDP of LLDP op UCS vNIC's is ingeschakeld Het vSwitch-beleid op APIC configureren voor UCS B Verifiëren Problemen oplossen

# Inleiding

Dit document beschrijft de configuratiestappen die nodig zijn om een Cisco Unified Computing System (UCS) B Series te integreren in een ACI-structuur (Application Centric Infrastructure) die gebruik maakt van de Virtual Machine Manager (VM)-domeinintegratie.

## Voorwaarden

#### Vereisten

Er zijn geen specifieke vereisten van toepassing op dit document.

#### Gebruikte componenten

De informatie in dit document is gebaseerd op deze hardware- en softwareversies:

- Een ACI-stof die bestaat uit twee switches met een wervelkolom en twee bladswitches
- Een UCS B Series-chassis met twee fabric interconnects
- UCS B Series-blades met VMware ESXi
- Een APIC-controller (Application Policy Infrastructure Controller)

De informatie in dit document is gebaseerd op de apparaten in een specifieke laboratoriumomgeving. Alle apparaten die in dit document worden beschreven, hadden een opgeschoonde (standaard)configuratie. Als uw netwerk live is, moet u de potentiële impact van elke opdracht begrijpen.

# Configureren

#### Een VM-domein maken

Het grootste deel van deze configuratie is gelijk aan de plaatsing van een VM domein op om het even welke server hardware. Er zijn bepaalde beperkingen waarvoor de workround de APIC op een bepaalde manier moet configureren. Deze werkgroepen worden in deze procedure uitdrukkelijk genoemd.

1. Maak een dynamische VLAN-pool. Kies in de APIC-gebruikersinterface **Fabric** > **Toegangsbeleid** > **Pools** > **VLAN** > **VLAN-pool maken**.

| System    | Tena      | nts        | Fabric   | + | Virtual Net   | worki | ng- |
|-----------|-----------|------------|----------|---|---------------|-------|-----|
| Inve      | ntory     | Fabric     | Policies | I | Access Polici | ies 🔫 | -   |
| Delisios  |           |            |          |   | •             |       |     |
| Policies  | 5         |            |          |   | U             | ্ৰ।   | 0   |
| > C Quic  | k Start   |            |          |   |               |       |     |
| > 📰 Swit  | ches      |            |          |   |               |       |     |
| > 📰 Mod   | ules      |            |          |   |               |       |     |
| > 🖬 Inter | faces     |            |          |   |               |       |     |
| > 🖬 Polic | cies      |            |          |   |               |       |     |
| V 🖬 Pool  | s         | /          |          |   |               |       |     |
| 1 N       | ILAN      | Create V   | LAN Pool | - | _             |       |     |
| > 🖬 V     | XLAN      |            |          |   |               |       |     |
| > 📰 v     | /SAN      |            |          |   |               |       |     |
| > 📰 V     | /SAN Att  | ributes    |          |   |               |       |     |
| > 📰 N     | Aulticast | Address    |          |   |               |       |     |
| > 📄 Phys  | sical and | External [ | Domains  |   |               |       |     |

2. Wanneer het venster VLAN-pool maken wordt geopend, specificeert u deze informatie: Voer de naam van de pool in het veld Naam in.Klik op Dynamische toewijzing.Klik op het symbool Encap Block (+) plus en voer het bereik van Encap Block in de velden van het dialoogvenster Ranges maken in.Klik op Dynamische toewijzing voor het veld Allocation Mode.Klik extern of op de draadbehuizingen.Klik op OK.Klik op Inzenden.

| - (            | Create VI AN F                                                                                     | Pool                                                                               |                                                                |                      | 00                                                                                                    |
|----------------|----------------------------------------------------------------------------------------------------|------------------------------------------------------------------------------------|----------------------------------------------------------------|----------------------|----------------------------------------------------------------------------------------------------|
| S              | Specify the Pool ider                                                                              | atity                                                                              |                                                                |                      | 00                                                                                                    |
|                | Name                                                                                               | Demo-pool                                                                          |                                                                |                      |                                                                                                    |
|                | Description                                                                                        | n: optional                                                                        |                                                                |                      |                                                                                                    |
|                | <                                                                                                  |                                                                                    |                                                                |                      |                                                                                                    |
|                | Allocation Mode                                                                                    | Dynamic Allocation                                                                 | Static Allocation                                              |                      |                                                                                                    |
|                | Encap Blocks                                                                                       | 3.                                                                                 |                                                                |                      | +                                                                                                    |
|                |                                                                                                    | VLAN Range                                                                         | Allocation Mode                                                | Role                 |                                                                                                    |
| Creat          | te Ranges                                                                                          |                                                                                    |                                                                |                      | 88                                                                                                    |
| Specify        | the Encap Block R                                                                                  | ange                                                                               |                                                                |                      |                                                                                                    |
|                | Type: VLAN                                                                                         |                                                                                    |                                                                |                      |                                                                                                    |
|                | Range: VLAM                                                                                        | N V 100                                                                            | - VLAN V 199                                                   |                      |                                                                                                    |
|                | Allocation Mode: Dv                                                                                | namic Allocation Inhe                                                              | erit allocMode from parent Static A                            | Allocation           |                                                                                                    |
|                |                                                                                                    |                                                                                    |                                                                |                      |                                                                                                    |
|                | Role: Ext                                                                                          | ernal or On the wire enc                                                           | apsulations Internal                                           |                      |                                                                                                    |
|                |                                                                                                    |                                                                                    |                                                                |                      |                                                                                                    |
|                |                                                                                                    |                                                                                    |                                                                |                      |                                                                                                    |
|                |                                                                                                    |                                                                                    |                                                                |                      | Cancel OK                                                                                                    |
|                |                                                                                                    |                                                                                    |                                                                |                      |                                                                                                    |
| Crea           | ate VLAN Po                                                                                        | ol                                                                                 |                                                                |                      | 08                                                                                                    |
| Crea           | ate VLAN Po<br>fv the Pool identit                                                                 | ol<br>v                                                                            |                                                                |                      | 8⊗                                                                                                    |
| Crea<br>Specif | ate VLAN Po<br>fy the Pool identit<br><sub>Name:</sub>                                             | DO<br>J<br>Demo-pool                                                               |                                                                |                      | 2⊗                                                                                                    |
| Crea<br>Specif | ate VLAN Po<br>fy the Pool identit<br>Name:<br>Description:                                        | DO<br>J<br>Demo-pool<br>optional                                                   |                                                                |                      | •••                                                                                                    |
| Crea<br>Specif | ate VLAN Po<br>fy the Pool identit<br>Name:<br>Description:                                        | DO<br>y<br>Demo-pool<br>optional                                                   |                                                                |                      | 00                                                                                                    |
| Crea<br>Specif | ate VLAN Po<br>fy the Pool identit<br>Name:<br>Description:                                        | Demo-pool<br>optional                                                              | Static Allocation                                              |                      |                                                                                                    |
| Crea<br>Specif | Ate VLAN Pool identit<br>Name:<br>Description:                                                     | Demo-pool<br>optional                                                              | Static Allocation                                              |                      | 00                                                                                                    |
| Crea           | Ate VLAN Pool<br>fy the Pool identit<br>Name:<br>Description:<br>Allocation Mode:<br>Encap Blocks: | Demo-pool optional Dynamic Allocation                                              | Static Allocation                                              |                      | <b>2 *</b>                                                                                                    |
| Crea           | Ate VLAN Po<br>fy the Pool identit<br>Name:<br>Description:<br>Allocation Mode:<br>Encap Blocks:   | Demo-pool<br>optional<br>Dynamic Allocation<br>VLAN Range                          | Static Allocation<br>Allocation Mode                           | Role                 |                                                                                                    |
| Crea           | Ate VLAN Pool<br>fy the Pool identit<br>Name:<br>Description:<br>Allocation Mode:<br>Encap Blocks: | Demo-pool<br>optional<br>Dynamic Allocation<br>VLAN Range<br>[100-199]             | Static Allocation<br>Allocation Mode<br>Inherit allocMode from | Role<br>n par Extern | A state of the state of the  |
| Crea           | Ate VLAN Pool<br>fy the Pool identit<br>Name:<br>Description:<br>Allocation Mode:<br>Encap Blocks: | Demo-pool<br>optional<br>Dynamic Allocation<br>VLAN Range<br>[100-199]             | Static Allocation<br>Allocation Mode<br>Inherit allocMode from | Role<br>n par Extern | A state of the state of the  |
| Crea           | Ate VLAN Pool<br>fy the Pool identit<br>Name:<br>Description:<br>Allocation Mode:<br>Encap Blocks: | y<br>Demo-pool<br>optional<br>Dynamic Allocation<br>VLAN Range<br>[100-199]        | Static Allocation<br>Allocation Mode<br>Inherit allocMode from | Role<br>n par Exterr | A state of the state of the  |
| Crea           | Ate VLAN Pool<br>fy the Pool identit<br>Name:<br>Description:<br>Allocation Mode:<br>Encap Blocks: | y<br>Demo-pool<br>optional<br>Dynamic Allocation<br>VLAN Range<br>[100-199]        | Static Allocation<br>Allocation Mode<br>Inherit allocMode from | Role<br>n par Extern | A state of the state of the  |
| Crea           | Ate VLAN Pool<br>fy the Pool identit<br>Name:<br>Description:<br>Allocation Mode:<br>Encap Blocks: | pol<br>y<br>Demo-pool<br>optional<br>Dynamic Allocation<br>VLAN Range<br>[100-199] | Static Allocation<br>Allocation Mode<br>Inherit allocMode from | Role<br>n par Extern | A state of the state of the  |
| Crea           | Ate VLAN Pool<br>fy the Pool identit<br>Name:<br>Description:<br>Allocation Mode:<br>Encap Blocks: | Demo-pool<br>optional<br>Dynamic Allocation<br>VLAN Range<br>[100-199]             | Static Allocation<br>Allocation Mode<br>Inherit allocMode from | Role<br>n par Extern | A state of the state of the  |
| Crea           | Ate VLAN Pool<br>fy the Pool identit<br>Name:<br>Description:<br>Allocation Mode:<br>Encap Blocks: | y<br>Demo-pool<br>optional<br>Dynamic Allocation<br>VLAN Range<br>[100-199]        | Static Allocation<br>Allocation Mode<br>Inherit allocMode from | Role<br>n par Extern | A second second seco |

3. Kies in de APIC-gebruikersinterface virtuele netwerken > VMware > VMware > vCenter

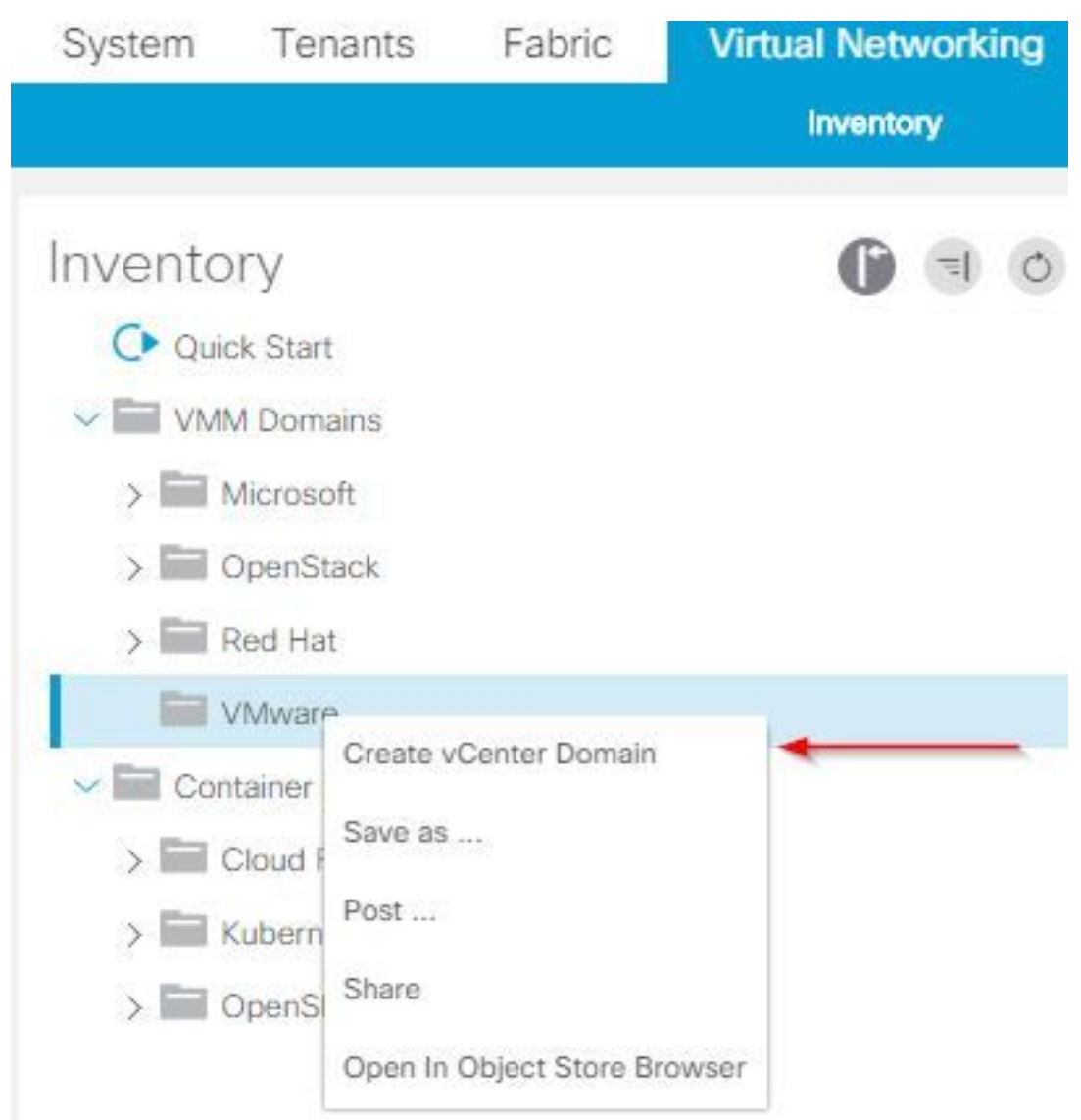

#### Domain.

4. Voer deze informatie in wanneer het venster Create vCenter Domain verschijnt: Typ de domeinnaam in het veld Naam virtuele Switch.Klik op VMWare vSphere gedistribueerde Switch.Kies (indien nodig maken) Demo-AEP van de vervolgkeuzelijst Bijgevoegd Attachable Entiteitsprofiel.Kies Demo-Pool (dynamisch) in de vervolgkeuzelijst VLAN-pool.Klik op het vCenter Credentials (+) plus symbool en voer uw vCenter Credentials informatie in het dialoogvenster Credentials maken van vCenter in.Klik op OK.Klik op Inzenden.

| Create vCenter Domain            | <b>8 8</b>                                                                                                    |
|----------------------------------|----------------------------------------------------------------------------------------------------|
| Specify vCenter domain users and | controllers                                                                                                    |
| Virtual Switch Na                | ne: Demo-VMM                                                                                                    |
| Virtual Swit                     | ch: VMware vSphere Distributed Switch Cisco AVS Cisco AVE                                                                                                    |
| Associated Attachable Entity Pro | file: Demo-AEP 🗸 🖉                                                                                                    |
| Delimi                           | ter:                                                                                                    |
| Enable Tag Collect               | on:                                                                                                    |
| Access Mo                        | de: Read Only Mode Read Write Mode                                                                                                    |
| Endpoint Retention Time (second  | (at a second second sec |
| VLAN P                           | Demo-pool(dynamic)                                                                                                    |
| Security Doma                    | ins: +                                                                                                    |
|                                  | Name Description                                                                                                    |
| vCenter Credenti                 | als: +                                                                                                    |
|                                  | Profile Name Username Description                                                                                                    |
| Create vCenter                   | Cancel Submit<br>Credential                                                                                                    |
| Specify account profile          | 9                                                                                                    |
| Name:                            | Demo-VMM-Creds                                                                                                    |
| Description:                     | optional                                                                                                    |
|                                  |                                                                                                    |
| 8                                |                                                                                                    |
| Username:                        | root                                                                                                    |
| Password:                        |                                                                                                    |
| Confirm Password:                |                                                                                                    |
|                                  | Cancel OK                                                                                                    |

5. Klik op het symbool (+) plus door vCenter in het vak Create vCenter Domain om het te zien. Voer deze informatie in wanneer het venster Create vCenter Controller verschijnt:

| vCenter: |      |    |      | - +              |  |
|----------|------|----|------|------------------|--|
|          | Name | IP | Туре | Stats Collection |  |

Voer de hostnaam of IP-adres in het veld Host Name (of IP-adres).Kies vCenter Default van de vervolgkeuzelijst DVS Versie.Voer de naam van het datacenter in het veld Datacenter in.Kies Demo-VM-Creds uit de vervolgkeuzelijst Geassocieerde Credentials.Klik op OK.Klik op Inzenden.

| Add vCenter Co             | ntroller         |   |    | 0         | $\times$ |
|----------------------------|------------------|---|----|-----------|----------|
| Specify controller profile | e                |   |    |           |          |
| vCenter Controlle          | er               |   |    |           |          |
| Name:                      | Demo-vCenter     |   |    |           |          |
| Host Name (or IP Address): | 192.168.100.50   |   | 6. |           |          |
| DVS Version:               | vCenter Default  | ~ |    |           |          |
| Stats Collection:          | Disabled Enabled |   |    |           |          |
| Datacenter:                | jristain         |   |    |           |          |
| Management EPG:            | select an option | ~ |    |           |          |
| Associated Credential:     | Demo-VMM-Creds   | ~ | 2  |           |          |
|                            |                  |   |    |           |          |
|                            |                  |   |    |           |          |
|                            |                  |   |    |           |          |
|                            |                  |   |    |           |          |
|                            |                  |   |    |           |          |
|                            |                  |   |    |           |          |
|                            |                  |   |    | Cancel OK |          |

#### Controleer of de DVS in vCenter is gemaakt

U dient een paar nieuwe taken te zien in het venster Recent Tasks en de toevoeging van een gedistribueerde virtuele Switch (DVS) in de vCenter-server:

| Recent Tasks                        |                            |           |            |               |              |                      |
|-------------------------------------|----------------------------|-----------|------------|---------------|--------------|----------------------|
| Name                                | Target                     | Status    | Details In | itiated by vC | enter Server | Requested Start Ti 💎 |
| Create a vSphere Distributed Switch | Demo-VMM                   | Completed | ro         | ot 💈          | JRISTAIN-VCE | 4/9/2015 10:38:57 AM |
| Create alarm                        | Demo-VMM                   | Completed | ro         | ot 💈          | JRISTAIN-VCE | 4/9/2015 10:38:57 AM |
| Create alarm                        | 📁 Demo-VMM                 | Completed | ro         | ot 💰          | JRISTAIN-VCE | 4/9/2015 10:38:56 AM |
| Create folder                       | jristain                   | Completed | ro         | ot 💰          | JRISTAIN-VCE | 4/9/2015 10:38:56 AM |
| □ 📄 jristain<br>□ 📂 Dem<br>□ 🛲 🖸    | o-VMM<br>emo-VMM<br>Demo-V | MM-DVUp   | links-63   |               |              |                      |

Wanneer u UCS B in ACI implementeert, kunt u het ontdekkingsprotocol kiezen dat u wilt gebruiken om de hosts te ontdekken. Deze sectie loopt u door hoe u elk type in de UCS Manager kunt configureren.

Standaard wordt Cisco Discovery Protocol (CDP) uitgeschakeld op UCS virtuele netwerkinterfacekaart (vNIC) omdat CDP uitgeschakeld is door het standaard Network Control Policy. Om CDP in te schakelen, kunt u het standaardbeleid voor netwerkcontrole wijzigen of een nieuw beleid maken met CDP ingeschakeld. Pas dat beleid vervolgens toe op elke vNIC in elk Service Profile. In dit voorbeeld wordt het standaard beleid voor netwerkcontrole gewijzigd omdat alle serviceprofielen standaard het volgende gebruiken:

| Equipment Servers LAN SAN VM Admin                                                                                                    | General Events |                                                                                                    |
|----------------------------------------------------------------------------------------------------|----------------|----------------------------------------------------------------------------------------------------|
| Filter: Al                                                                                                    | Actions        | Properties                                                                                                    |
| LAN Appliances Internal LAN Policies Policies< |                | Name: default   Description: Owner:   Owner: Local   CDP: Disabled   MAC Register Mode: Only Native Vlan   Action on Uplink Fail: Link Down   WAC Security   Forge: Allow   Deny |

Als u een ander beleid gebruikt, zorg er dan voor dat u dat beleid aan de vNIC's in elk serviceprofiel toevoegt:

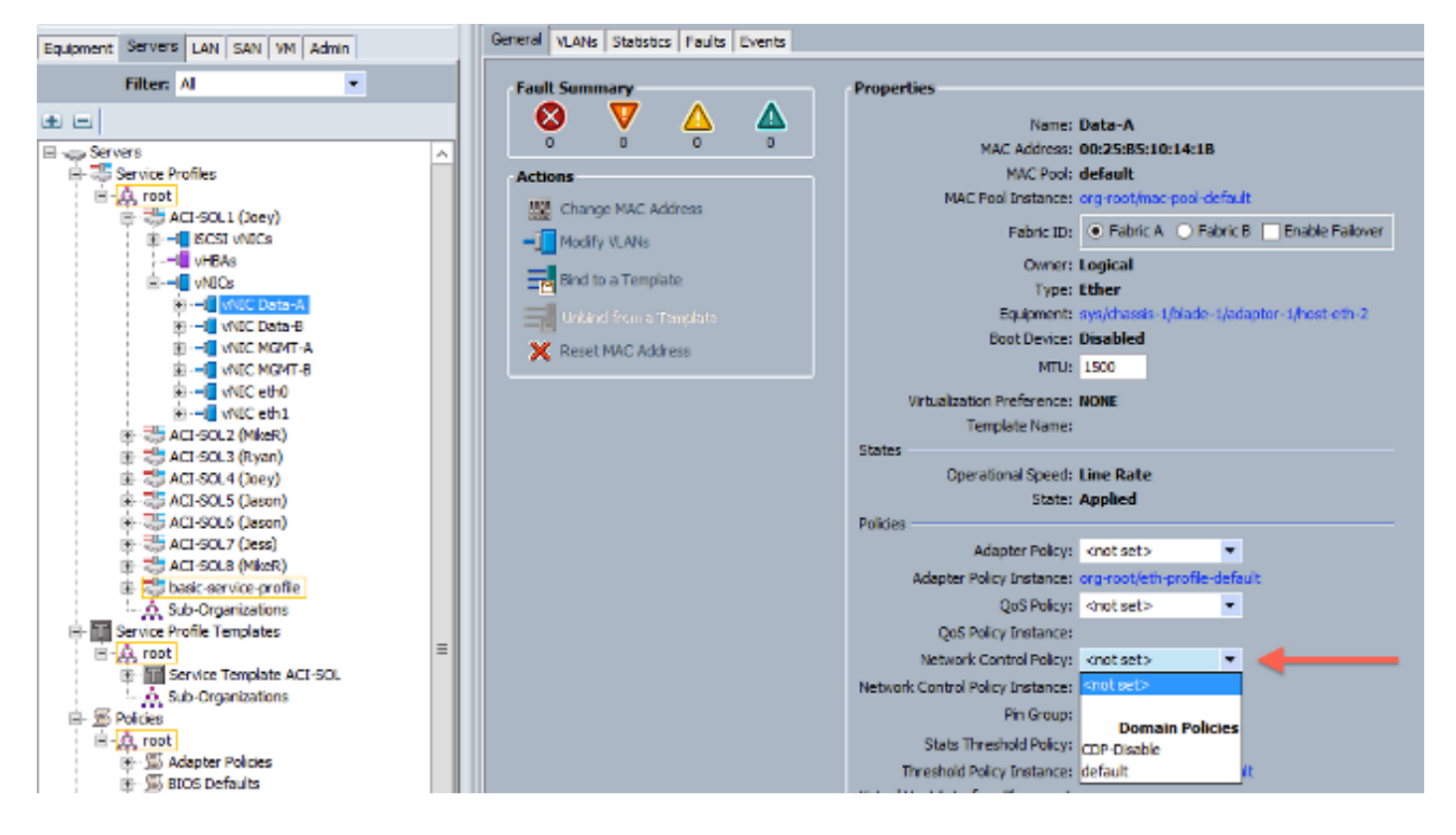

In versie 2.2(4b) en hoger ondersteunt UCS Link Layer Discovery Protocol (LLDP) van de Fabric Interconnect naar de blades. Dit betekent dat je ook LLDP kunt gebruiken om de hosts in vCenter en de stof te ontdekken als je deze versie of later gebruikt. De configuratie is precies hetzelfde als hierboven, maar u kunt LLDP in beide richtingen inschakelen:

| Create Network Control Policy                                                   |   |
|---------------------------------------------------------------------------------|---|
| Create Network Control Policy                                                   |   |
|                                                                                 |   |
| Name: LLDP-Enable                                                               |   |
| Description:                                                                    |   |
| CDP:   Disabled  Enabled                                                        |   |
| MAC Register Mode: <ul> <li>Only Native Vlan</li> <li>All Host Vlans</li> </ul> |   |
| Action on Uplink Fail: 💿 Link Down 🔘 Warning                                    |   |
| MAC Security<br>Forge: <ul> <li>Allow</li> <li>Deny</li> </ul>                  |   |
| LLDP                                                                            |   |
| Transmit: O Disabled O Enabled                                                  |   |
| Receive: O Disabled O Enabled                                                   |   |
|                                                                                 |   |
| OK Cancel                                                                       | ] |

#### Het vSwitch-beleid op APIC configureren voor UCS B

Standaard is het gebruikte Discovery Protocol op de DVS LLDP. Dit is fijn voor alle servers die LLDP ondersteunen, maar de UCS B-serie blades ondersteunen alleen LLDP op UCSM versie 2.2(4b) en later. Daarom kan ESXi geen LLDP-informatie aan APIC rapporteren, tenzij u de juiste code hebt.

Als alternatief voor LLDP, gebruik CDP om de hosts te ontdekken. Om de DVS te krijgen om CDP te gebruiken, moet u een vSwitch-beleid op het VM Domain configureren dat CDP en LLDP uitgeschakeld hebben.

Tegelijkertijd is het enige ondersteunde load-balanceringsmechanisme wanneer UCS B-serie wordt gebruikt routegebaseerd op de herkomst van virtuele poort. Als je een **mac-pinning** beleid vormt, dan wordt het door de poortgroepen geprogrammeerd om dit mechanisme te gebruiken. Dit is erg belangrijk om pakketverlies te voorkomen.

1. Kies in de APIC-gebruikersinterface virtuele netwerken > VMware > VMware > Geavanceerd

domein > VSSwitch-beleid maken.

| Inventory                                          |                                                                                                    | O     | = | 0 |
|----------------------------------------------------|----------------------------------------------------------------------------------------------------|-------|---|---|
| O Quick Start                                      |                                                                                                    |       |   |   |
| VMM Domains                                        |                                                                                                    |       |   |   |
| > 🖬 Microsoft                                      |                                                                                                    |       |   |   |
| > CopenStack                                       |                                                                                                    |       |   |   |
| > Red Hat                                          |                                                                                                    |       |   |   |
| VMware                                             |                                                                                                    |       |   |   |
| Controllers     Trunk Port C     Container Domains | Create VSwitch Policies<br>Migrate to Cisco AVE<br>Delete<br>Save as<br>Post<br>Share<br>Open In Object Store Bro | owser |   |   |

2. Op dit moment wordt een waarschuwing weergegeven om u te waarschuwen dat er een standaard-VSswitchbeleid is ontwikkeld.

| Properties                                     |                               |                           |   |   |
|------------------------------------------------|-------------------------------|---------------------------|---|---|
| Name:                                          | Demo-VMM                      |                           |   |   |
| Virtual Switch:                                | Distributed Switch            |                           |   |   |
| Associated Attachable Entity<br>Profiles:      | Name                          |                           |   |   |
|                                                | Demo-AEP                      |                           |   |   |
|                                                | Warning<br>VSwitch<br>created | Policy Container has been | 8 |   |
| Encapsulation:<br>Configure Infra Port Groups: | vla                           | ОК                        |   |   |
| Delimiter                                      | To configure port groups to   | r virtuai apic            |   |   |
| Easthe Tag Collection                          |                               |                           |   |   |
| chable rag collection.                         |                               |                           |   |   |
| Access Mode:                                   | Read Only Mode                | Read Write Mode           |   |   |
| Endpoint Retention Time (seconds):             | 0                             | 0                         |   |   |
| VLAN Pool:                                     | Demo-pool(dynamic)            | ~ 🖉                       |   |   |
| Security Domains:                              |                               |                           |   | + |
|                                                | 🔺 Name                        | Description               |   |   |
|                                                | No Security Domains Di        | scovered                  |   |   |

3. Accepteer het waarschuwingsbericht en navigeer naar het tabblad VSwitch Policy onder het VM-domein: Kies of ontwerp een CDP-beleid waar CDP ingeschakeld is.Kies of maak een Port Channel Policy met de geselecteerde mac-instelmodus.Kies of maak een LLDP-beleid waar CDP wordt uitgeschakeld.Klik op Inzenden.Opmerking: Als u op UCSM 2.2(4b) of later bent en u LLDP wilt gebruiken, kunt u LLDP in dit vSwitch-beleid inschakelen omdat de UCS het ondersteunt. Dit voorbeeld is alleen voor UCSM versies die LLDP niet ondersteunen of als CDP gewenst is. Als zowel LLDP als CDP ingeschakeld zijn, krijgt LLDP prioriteit.

| Domain - Demo-VMM                         | 00                                    |
|-------------------------------------------|---------------------------------------|
|                                           | Policy Operational Associated EPGs    |
|                                           | General VSwitch Policy Faults History |
| 8 👽 🙆 🕐                                   | 0 ± **+                               |
| Properties                                |                                       |
| Port Channel Policy: MAC-pinning 🗸 🕑      |                                       |
| LLDP Policy: LLDP_off                     |                                       |
| CDP Policy: CDP_on V                      |                                       |
| NetFlow Exporter Policy: select an option |                                       |

Nadat u op **Inzenden** klikt, kunt u zien dat de DVS opnieuw is ingesteld in het vCenter:

| _ |   | _ | _ |  |
|---|---|---|---|--|
|   | _ |   |   |  |
|   |   |   | _ |  |
| _ | _ |   |   |  |

nmary Networks Ports Resource Allocation Configuration Virtual Machines Hosts Tasks & Events Alarms Permissions Remove Add Host... Manage Hosts... Nev

| Demo-VMM 🕕 |  |
|------------|--|
|------------|--|

|                             | Demo-V                    | /MM Settings |
|-----------------------------|---------------------------|--------------|
| Properties Network Adapters | Private VLAN NetFlow Port | Mirroring    |
| Help                        |                           | OK Cancel    |

U kunt ook controleren of de micro-organismen CDP-informatie van de Fabric Interconnect zien:

| E De                       | emo-VMM-DVUplinks-63 💿 📝                |
|----------------------------|-----------------------------------------|
|                            | uplink1(1NICAdapter)                    |
|                            | mnic4 14.2.104.48                       |
| Cisco Discovery Protocol   | ×                                       |
| Craco Dracordy Frontia     | ~ ~ ~ ~ ~ ~ ~ ~ ~ ~ ~ ~ ~ ~ ~ ~ ~ ~ ~ ~ |
| Properties                 |                                         |
| Version:                   | 2                                       |
| Timeout:                   | 0                                       |
| Time to live:              | 129                                     |
| Samples:                   | 1517                                    |
| Device ID:                 | aci-sol-calo-ucsb-A(SSI18220541)        |
| IP Address:                | 14.2.104.23                             |
| Port ID:                   | Vethernet813                            |
| Software Version:          | Cisco Nexus Operating System (          |
| Hardware Platform:         | UCS-FI-6248UP                           |
| IP Prefix:                 | 0.0.0                                   |
| IP Prefix Length:          | 0                                       |
| VLAN:                      | 1                                       |
| Full Duplex:               | Disabled                                |
| MTU:                       | 1500                                    |
| System Name:               | aci-sol-calo-ucsb-A                     |
| System OId:                | 1.3.6.1.4.1.9.12.3.1.3.1062             |
| Management Address:        | 14.2.104.23                             |
| Location:                  | snmplocation                            |
| Peer Device Capability Ena | bled                                    |
| Router:                    | No                                      |
| Transparent Bridge:        | No                                      |
| Source Route Bridge:       | No                                      |
| Network Switch:            | Yes                                     |
| Host:                      | No                                      |
| IGMP:                      | Yes                                     |
| Repeater:                  | No                                      |

4. Controleer dat "Route gebaseerd op van oorsprong virtuele poort" op de poortgroepen is geprogrammeerd. Klik met de rechtermuisknop op een poortgroep in het tabblad Netwerk en wijzig de instelling om dit te controleren:

| General                           | - Policies                                                                                                   |                              |                      |
|-----------------------------------|----------------------------------------------------------------------------------------------------|------------------------------|----------------------|
| Policies                          | Teaming and Failover                                                                                         |                              |                      |
| Security<br>Traffic Shaping       | Load Balancing:                                                                                              | Route based on originating v | irtual port 💌        |
| VLAN<br>Teaming and Failover      | Network Failover Detection:                                                                                  | Link status only             | •                    |
| Resource Allocation<br>Monitoring | Notify Switches:                                                                                             | Yes                          | <b>•</b>             |
| Miscellaneous<br>Advanced         | Failback:                                                                                                    | Yes                          | -                    |
|                                   | Failover Order                                                                                               |                              |                      |
|                                   | order specified below.                                                                                       |                              |                      |
|                                   | Name<br>Active Uplinks<br>uplink1                                                                            |                              | Move Up<br>love Down |
|                                   | Name<br>Active Uplinks<br>uplink1<br>uplink2<br>uplink3                                                      |                              | Move Up<br>love Down |
|                                   | Name<br>Active Uplinks<br>uplink1<br>uplink2<br>uplink3<br>uplink4                                           |                              | Move Up<br>love Down |
|                                   | Name<br>Active Uplinks<br>uplink1<br>uplink2<br>uplink3<br>uplink4<br>uplink5                                |                              | Move Up<br>love Down |
|                                   | Name<br>Active Uplinks<br>uplink1<br>uplink2<br>uplink3<br>uplink4<br>uplink5<br>uplink6                     |                              | Move Up<br>love Down |
|                                   | Name<br>Active Uplinks<br>uplink1<br>uplink2<br>uplink3<br>uplink4<br>uplink5<br>uplink6<br>uplink7          |                              | Move Up<br>love Down |
|                                   | Name Active Uplinks uplink1 uplink2 uplink3 uplink4 uplink5 uplink6 uplink7 <                                |                              | Move Up<br>love Down |
|                                   | Name<br>Active Uplinks<br>uplink1<br>uplink2<br>uplink3<br>uplink4<br>uplink5<br>uplink6<br>uplink7<br>< III |                              | Move Up<br>love Down |
|                                   | Name<br>Active Uplinks<br>uplink1<br>uplink2<br>uplink3<br>uplink4<br>uplink5<br>uplink6<br>uplink7<br>III   |                              | Move Up<br>love Down |

## Verifiëren

Gebruik dit gedeelte om te bevestigen dat de configuratie correct werkt.

Nadat deze wijzigingen zijn aangebracht, dient APIC door het vCenter op de hoogte te worden gesteld van de CDP-informatie. Om dit te verifiëren, controleer de inventaris van het VM domein.

Kies vanuit de APIC-gebruikersinterface de optie Virtuele netwerken > inventaris > VMware > VMware > Domain > Controllers > vCenter > Hypervisors > **Hypervisors** > General om het venster Properties te bekijken.

| System            | Tenants               | Fabric       | Virtual Networking | L4 L7 Services                              | Admir                    | n Opera   | ations    | Apps                           |                                    |                 |              |              |         |
|-------------------|-----------------------|--------------|--------------------|---------------------------------------------|--------------------------|-----------|-----------|--------------------------------|------------------------------------|-----------------|--------------|--------------|---------|
|                   |                       | 20           | Inventory          |                                             |                          |           |           |                                |                                    |                 |              |              |         |
| Inventor          | У                     | 6 🗉          | o Hyperviso        | r - 14.2.169                                | .19                      |           |           |                                |                                    | 847             |              |              | 00      |
| O Quick           | Start                 |              |                    |                                             |                          |           |           |                                | Topology                           | General         | Stats        | Faults       | History |
| VMM 🖬             | Domains 🔶             |              |                    |                                             |                          |           |           |                                |                                    |                 |              |              |         |
| > 🥅 Mi            | crosoft               |              | 8 0 4              |                                             |                          |           |           |                                |                                    |                 |              |              | o ±     |
| > 🖬 Op            | penStack              |              | Properties         |                                             |                          |           |           |                                |                                    |                 |              |              |         |
| > 📰 Re            | d Hat                 |              |                    | Name:                                       | 14.2.169.19              | i i i     |           |                                |                                    |                 |              |              |         |
| ~ 🖬 vn            | Aware 🔶               |              |                    | Type:                                       | Hypervisor H             | lost      |           |                                |                                    |                 |              |              |         |
| ~ 🌐               | Demo-VMM              | - Domain     |                    | Hypervisor NICs:                            | <ul> <li>Name</li> </ul> | MAC       | State     | Faults                         | Link                               | Duplex          | Neighbor     |              |         |
| ~1                | Controller            | s 🔶          |                    |                                             |                          |           |           |                                | Speed                              | Mode            |              |              |         |
|                   | v 🖧 Demo              | -vCenter-    | vCenter            |                                             | vmnic0                   | EC:BD:1   | Up        | 0000                           | 1000 Mb                            | True            |              |              | ^       |
|                   | V 🖬 Hy                | pervisors ←  |                    |                                             | vmnic1                   | EC:8D:1   | Down      | 0000                           | unknown                            | Unknown         |              |              |         |
|                   | > 🗔                   | 14.2.169.19  | Hypervisor         |                                             | vmnic2                   | 04:62:7   | Up        | 0000                           | 10000 Mb                           | True            |              |              |         |
|                   | > 🗔                   | 14.2.169.20  |                    |                                             | vmnic3                   | 04:62:7   | Up        | 0000                           | 10000 Mb                           | True            |              |              |         |
|                   | > 🚺 DV                | S - Demo-VMN | 4                  |                                             | K K P                    | age 1 C   | 1 > >     | Obje                           | cts Per Page:                      | 15 🗸            | Displaying O | bjects 1 - I | 8 Of 8  |
| >                 | Trunk Por             | t Groups     | •                  | Virtual Machines:                           | <ul> <li>Name</li> </ul> |           |           |                                | Status                             |                 |              |              |         |
| ✓ Conta           | ~ 🔚 Container Domains |              |                    |                                             | ASAvirran                | aelh)     |           |                                | Powered O                          | off             |              |              | ^       |
| > 🔚 Cloud Foundry |                       |              |                    |                                             |                          |           |           | Reward Off                     |                                    |                 |              |              |         |
| > 📰 Ku            | bernetes              |              |                    |                                             | ASAV-transparent         |           |           | Powered On                     |                                    |                 |              |              |         |
| > 🖬 Op            | > 🔛 OpenShift         |              |                    | ASAv-vmi                                    | Π                        |           |           | Powered O                      | 11                                 |                 |              |              |         |
|                   |                       |              |                    |                                             | ASAv1-trans-inside-host  |           |           | Powered Off                    |                                    |                 |              |              |         |
|                   |                       |              | ASAv1-tra          | ins-outside-h                               | ost                      |           | Powered C | λŧ                             |                                    |                 | ~            |              |         |
|                   |                       |              |                    | IC C P                                      | age 1 C                  | 1f 2 > >  | Object    | s Per Page: 1                  | 5 V                                | Displaying Obje | icts 1 - 15  | Of 18        |         |
|                   |                       |              | Neighbors:         | <ul> <li>Manage</li> <li>Address</li> </ul> | ment                     | Interface | Name      | Proto                          |                                    | Neighbor        | ID           |              |         |
|                   |                       |              |                    |                                             |                          |           |           | No items h<br>Select Actions I | ave been found.<br>to create a new | item.           |              |              |         |

Op dit punt kunt u uw VM Network-instellingen wijzigen om de adapter toe te voegen aan de juiste poortgroep en testconnectiviteit. Pings moet succesvol zijn. Als pings geen succes is, controleer alle instellingen in vCenter en in APIC correct zijn voor CDP buurontdekking.

## Problemen oplossen

Er is momenteel geen specifieke troubleshooting-informatie beschikbaar voor deze configuratie.